## Zoom FAQ

# Zoom nutzen und Anmeldung mit Hochschul-Zugangsdaten ("SSO")

Installieren Sie die Anwendung Zoom und melden sich mit Ihren Hochschul-Zugangsdaten an. Teilnehmende an einem Zoom-Meeting benötigen keine Registrierung. *Ausnahme: Vom Host wird die Authentifizierung verlangt. Dann ist eine Anmeldung über SSO erforderlich.* 

1. Laden Sie die Zoom-Anwendung ("Client") herunter.

- 2. Installieren Sie die Anwendung: Führen Sie die Datei "ZoomInstaller.exe" aus.
- 3. Melden Sie sich mit "SSO" an.

Die Firmendomäne lautet: jade-hs.zoom.us.

Melden Sie sich mit Ihren Hochschul-Zugangsdaten an.

| Zoom-Cloudmeetings                    | _ |          | × |  |  |  |
|---------------------------------------|---|----------|---|--|--|--|
| zoom ~                                |   |          |   |  |  |  |
| Geben Sie Ihre E-Mail ein             |   |          |   |  |  |  |
| Geben Sie Ihr Kennwort ein Vergessen? |   |          |   |  |  |  |
| Anmelden                              |   |          |   |  |  |  |
| 🗌 Ich möchte angemeldet bleiben       |   |          |   |  |  |  |
| oder melden Sie sich an per           |   |          |   |  |  |  |
| <ul> <li>G</li> <li>G</li> </ul>      |   |          |   |  |  |  |
| SSO Google Facebook                   |   |          |   |  |  |  |
| < Zurück                              |   | Anmelden |   |  |  |  |

Lehrende starten das Zoom-Meeting über Moodle. Studierende rufen über ihren Kursraum das Zoom-Meeting auf. Externe Teilnehmenden können an Meetings teilnehmen, wenn sie z. B. den Beitrittslink zugesandt erhalten. Hilfeseite auf zoom.us

faq

## Audio und Video testen

- Wie teste oder schließe ich mein Computer-/Geräteaudio an?
- Wie kann ich mein Video testen?

## **Bildschirm oder Anwendung teilen**

• Wie gebe ich meinen Bildschirm frei?

## Bildschirmfreigabe für teilnehmende Studierende

• Bildschirmfreigabe

## Umfragen einrichten und nutzen

#### Voraussetzungen:

- Lizenzierte Nutzung (dazu Meeting in Moodle einrichten oder starten)
- Aktueller Browser oder aktueller Desktop-Client (bloße Teilnahme auch mit App möglich)
- siehe auch Umfragen in Meetings (Zoom, 19.11.2020)

#### Anlegen einer Umfrage im Meeting

- 1. Starten Sie das Meeting.
- 2. In der Menüleiste unten auf den Eintrag "Umfragen" klicken.

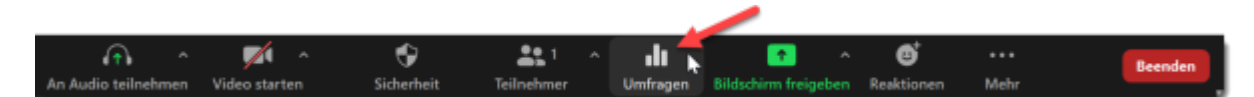

#### Alternativ: Vorbereiten einer Umfrage im Portal

- 1. Im Bereich "Meine Meetings" klicken Sie das Meeting an.
- 2. Ganz unten auf der Seite können Umfragen erstellt oder bearbeitet werden.

|   | Diese Sitzung löschen       | Als Meetingvorlage speichern | Bearbeiten Sie diese Si | itzung Starten der Sitzung |
|---|-----------------------------|------------------------------|-------------------------|----------------------------|
|   | Sie haben noch keine Umfrag | ge erstellt.                 |                         | Hinzufügen                 |
| L |                             |                              |                         | /                          |

## Chatten von Teilnehmer\_innen untereinander verhindern

Zu Beginn der zoom-Konferenz können Sie im Bereich "Chat" einstellen, ob Studierende nur mit der/dem Lehrenden oder auch untereinander kommunizieren dürfen.

Dazu wählen Sie die gewünschte Option in den Chateinstellungen aus.

- 1. In die Konferenz einwählen
- 2. Bereich Chat auswählen
- 3. Unten rechts auf ... klicken und Einstellung vornehmen:

Teilnehmer kann chatten mit:

- Keiner
- nur Host
- jeder öffentlich
- jeder öffentlich und durchgestellt

| 🆧 Wer           | kann Ihre Nach  | richten sehen? |                                                        |
|-----------------|-----------------|----------------|--------------------------------------------------------|
| Versenden an:   | Alle 👻          | 🗅 Datei 🌔      |                                                        |
| Tippen Sie Ihre | E Nachricht hie | ſ              | Chat speichern                                         |
|                 |                 |                | Der Teilnehmer kann chatten mit:                       |
|                 |                 |                | Keiner                                                 |
|                 |                 |                | Nur Host                                               |
|                 |                 |                | Jeder öffentlich                                       |
|                 |                 |                | <ul> <li>Jeder öffentlich und durchgestellt</li> </ul> |

## **Technische Probleme**

- Video/Kamera funktioniert nicht
- Echo-Geräusch in einem Meeting

### Was ist Zoombombing?

Videokonferenzen ohne Zugangsschutz (z.B. Passwort) können - falls die URL öffentlich verfügbar gemacht wird - von ungebetenen Gästen betreten und gestört werden. Um Meetings zu schützen, sind Zoom-Meetings der Jade Hochschule so konfiguriert, dass standardmäßig ein Passwort verlangt wird.

## Video-Tutorials und Schulungen

Zoom bietet kostenlose Online-Schulungen in deutscher Sprache an sowie Video-Tutorials

3/4

From: https://lms-wiki.jade-hs.de/ - LMS-Wiki

Permanent link: https://lms-wiki.jade-hs.de/de/webconference/zoom/faq?rev=1650627437

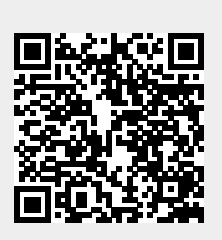

Last update: 2022/04/22 13:37